## 左營高中學生線上請假系統 紙本假單列印操作說明

## 一、進入請假操作頁面 登入多功能數位校園平台後,請點選請假系統 (帳號:學號/密碼:身分證字號,英文字母大寫)

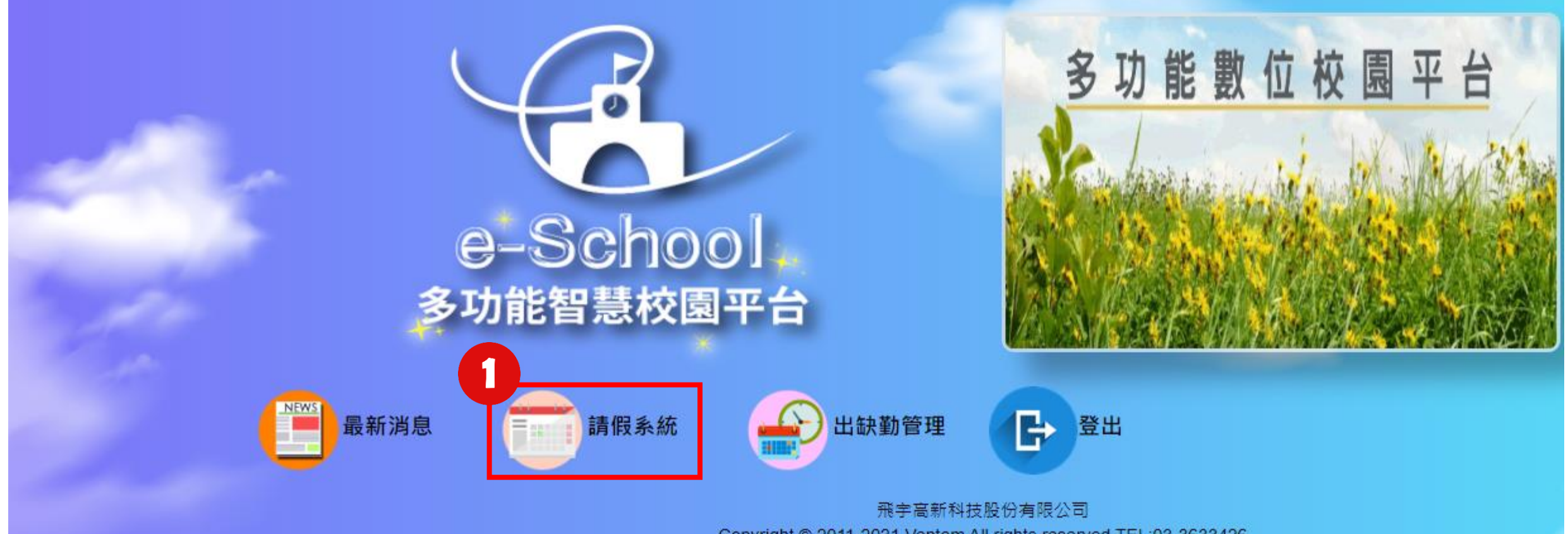

Copyright © 2011-2021 Ventem All rights reserved.TEL:03-3633426

## 二、新增學生假單

1. 點選「學生請假作業」、點選「新增」
 2. 選擇「假別」 、輸入正確「請假起迄時間」 、上傳「附件檔案」 ,最後按下「確定」
 3. 請務必確認,是否有成功送出假單

|            |             | e                                                                                                    | School<br>智慧校園平台                                    |                                                                                                    |
|------------|-------------|----------------------------------------------------------------------------------------------------|-----------------------------------------------------|----------------------------------------------------------------------------------------------------|
| 新增 請假單號 學號 | 年級 班級 座號 姓名 | 新增         學號:         3       姓名:         個別:         諸假起:         諸假迄:         備註:         附件         注意:按住ctrl即可 | ▲ ● 節數 早自習 ● 節數 第七節 ● 第七節 ● 第七節 ● 第七節 ● 第七節 ● 第七節 ● | <ul> <li>✓</li> <li>✓</li></ul> |

3

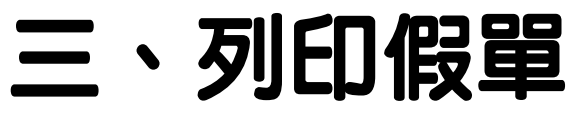

確認假單成功送出後,請點選該筆假單最右側的「列印」鍵
 (請務必確認假別、請假起迄時間、附件檔案等資料,是否正確!)
 如需修改假單,可選擇「編輯」鍵,調整假別、起迄時間、附件資料等

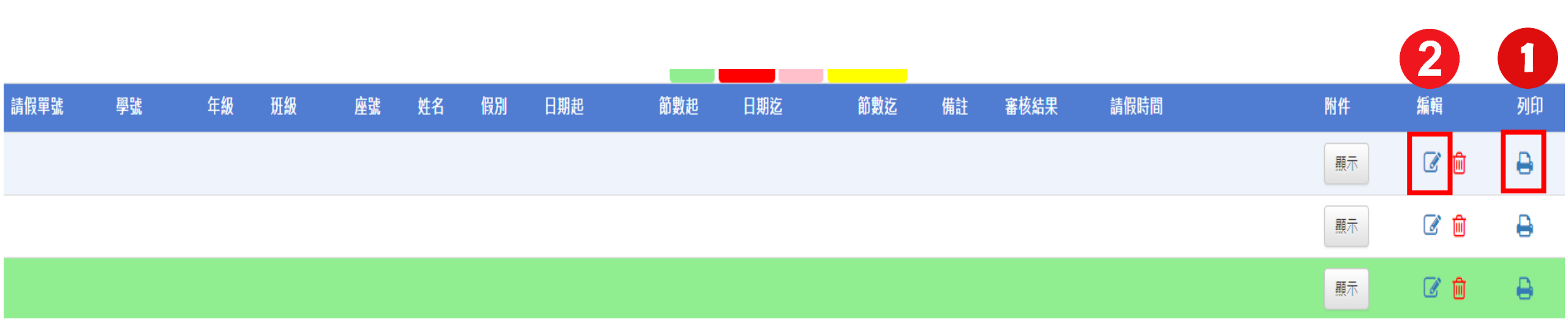

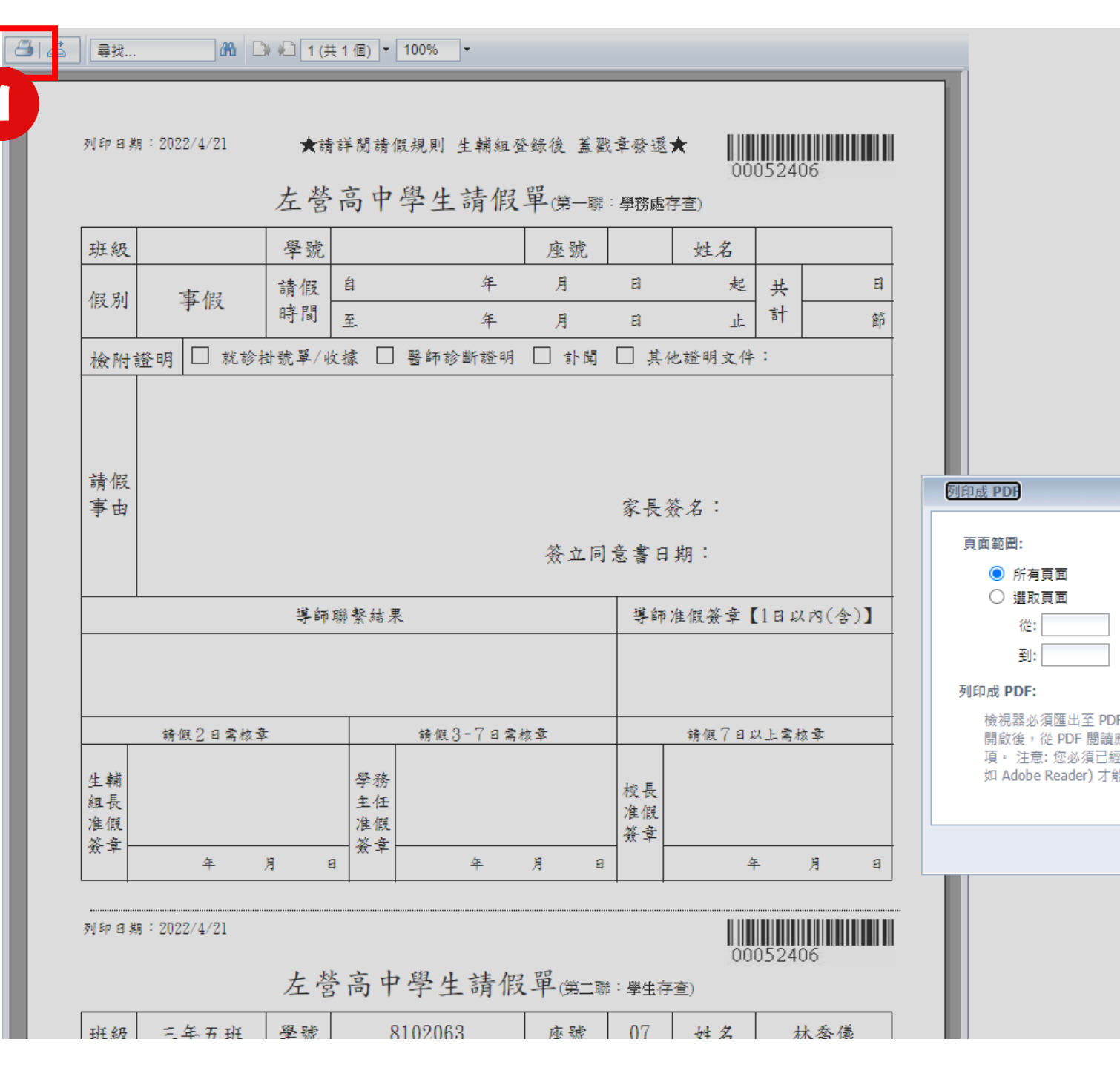

|                                                                   | 四、列印假單<br>操作<br>1.點選畫面左上角的<br>「列印圖示」<br>2.跳出的視窗中,選<br>擇「匯出」 |  |  |  |  |
|-------------------------------------------------------------------|-------------------------------------------------------------|--|--|--|--|
| ×<br>F 才能列印。請在文件<br>應用程式選擇列印選<br>E安裝 PDF 閱讀程式(例<br>能列印・<br>2<br>国 |                                                             |  |  |  |  |

左營高中學生請假單(第-聯:學務處存查)

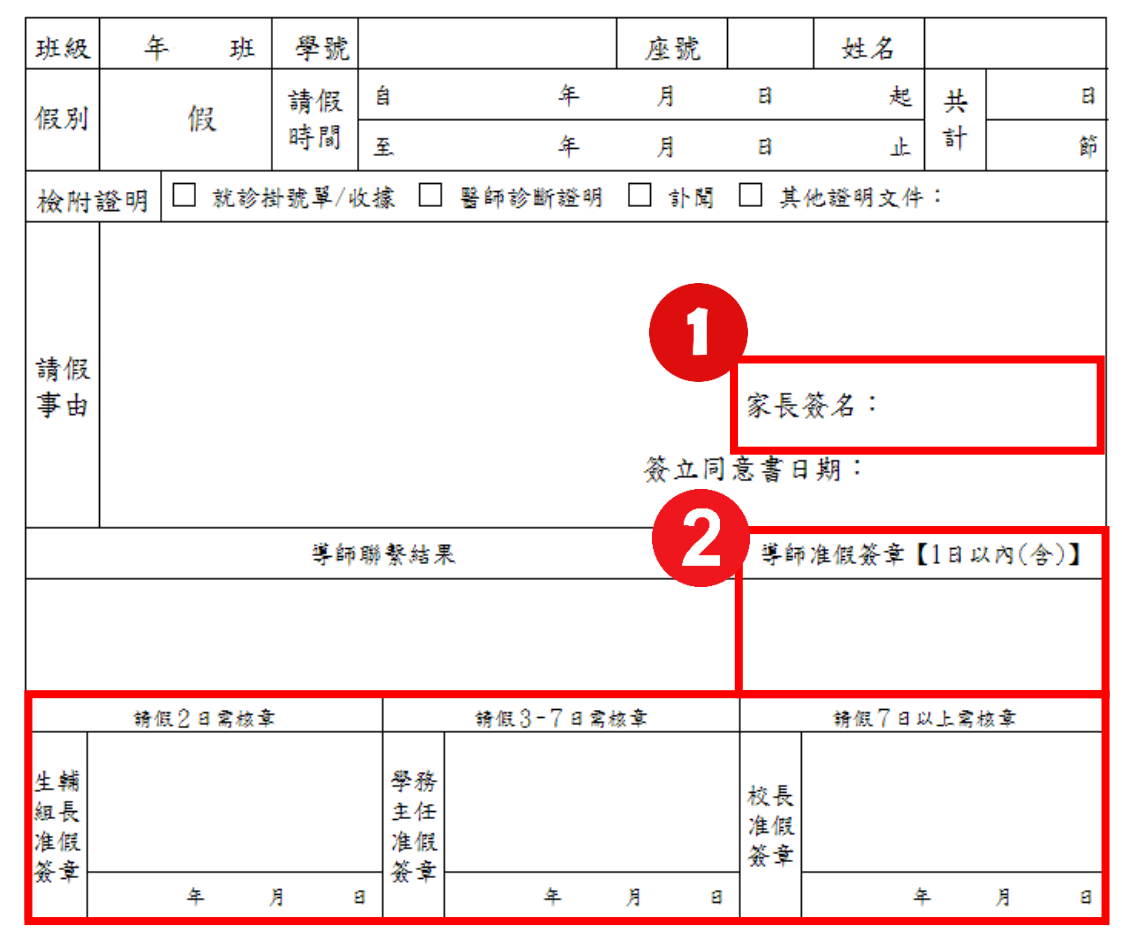

列印日期:2022/2/7

00041810

左營高中學生請假單(第二聯:學生存查)

|   | 班級       |          | 學號       |      |   | 座號 |    | 姓名     |        |  |
|---|----------|----------|----------|------|---|----|----|--------|--------|--|
| 0 | 假別       | 請假<br>時間 | 自        | 年    | 月 | E  | 起  | 共<br>計 | E      |  |
|   |          |          | <u>至</u> | 年    | 月 | 티  | ٦F |        | 節      |  |
|   | 家長<br>簽名 |          |          | 家長電話 |   |    |    |        | 登<br>錄 |  |

## 四、紙本假單簽核流程 1.紙本假單共有上下聯,請確認 家長都已簽名

2. 依據准假原則,送給審核假單 師長簽章:

一日:導師核准;連續兩日:生輔 組長核准;三日到七日:學務主任 核准;超過七日:校長核准。